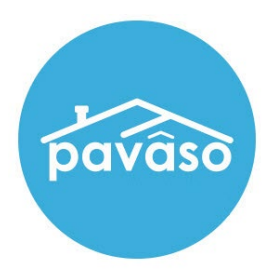

# Digital Close Enterprise Push to Pending Closing

Revised: 08/18/2023

Pavaso, Inc.

### **Table of Contents**

| What is the Push to Pending Closing feature for? | .2 |
|--------------------------------------------------|----|
| Admin Setup                                      | .3 |
| Using the Push to Pending Closing Option         | .4 |
| Conducting the Signing                           | .7 |
| Checking in                                      | .7 |
| Pavaso Support                                   | 10 |

## What is the Push to Pending Closing feature for?

The Push to Pending Closing feature allows for the session Conductor to move the order to the Pending Closing status. An order in the Pending Closing status can proceed with closing.

There may be instances where a Signer does not complete their document review or does not activate their Pavaso account. In these cases, the Push to Pending Closing feature can be used.

### **Admin Setup**

Log into Pavaso and select My Company.

| 🐴 Home 🔽 My Messages 🚔 My Team | 📕 My Company 🛛 🚱 Support | Center Jean-Luc Picard 오 |
|--------------------------------|--------------------------|--------------------------|
|--------------------------------|--------------------------|--------------------------|

#### Select Edit under Action.

| My Company      |              |                 |         |        |                     |              |
|-----------------|--------------|-----------------|---------|--------|---------------------|--------------|
| Companies Users |              |                 |         |        |                     |              |
|                 |              |                 |         | Search | companies           | Q            |
| Company Name 🔺  | Company Type | Address         | City    | State  | Action              |              |
| Stargazer Title | Title        | 1234 awesome rd | Phoenix | AZ     | 🕼 Edit 🔮 Add Branch |              |
|                 |              |                 |         |        | Display             | 1 of 1 items |

Select Configuration.

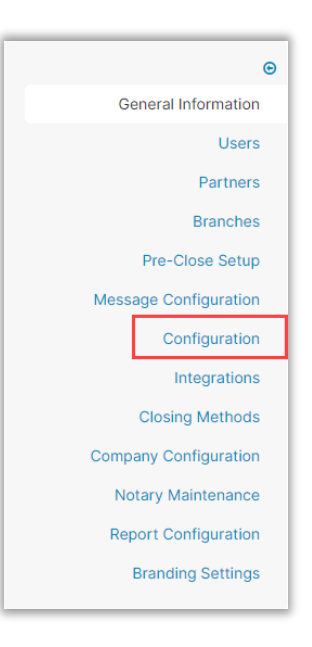

Verify or select the Enable Push to Pending Closing box.

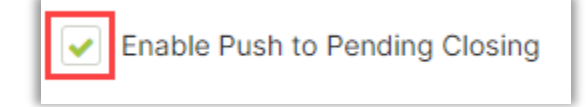

# **Using the Push to Pending Closing Option**

#### Select the Order.

Note: The order must be in Pending Review, Under Review, or Configuration Needed to use this feature.

|                                     |                                   | 삼 Hom        | e 🔤 My Messages                            | 🚰 My Team                              | Support Center                | Discovery Lendin              |
|-------------------------------------|-----------------------------------|--------------|--------------------------------------------|----------------------------------------|-------------------------------|-------------------------------|
|                                     | Digital Close<br>Enterprise       |              |                                            | Current                                | Lobby Create C                | 23 07:58:55 AM<br>Drder Admin |
| Order Lobby<br>Select an Order belo | <b>y</b><br>w to view the details | Search Crite | Display orc                                | lers from: 5/13/2                      | 2023 to: 8/1'                 | 1/2023                        |
| Open Closed                         |                                   |              |                                            |                                        |                               |                               |
| ORDER LOAN<br>NUMBER                | NUMBER BORROWER SELLER            | NOTARY C     | OMPANY PROPERTY                            | SCHEDULE<br>CLOSING<br>DATE 🚽          | D ACTUAL<br>CLOSING S<br>DATE | STATUS 🔽                      |
| 1593827 29874                       | 293870 Wil Riker                  | N/A St<br>Ti | targazer 1123 Street,<br>itle City, TX 551 | 08/11/2023<br>07:40 AM<br>185 Mountain | F                             | Pending<br>Review             |

If not already selected, choose Invite Buyer(s) to Pre-Closing.

| Digital Cl                                | Current date/time: 08/17/2023 08:48:04 AM                                                                                                    |
|-------------------------------------------|----------------------------------------------------------------------------------------------------|
| Enterpri                                  | Se 👚 Lobby 📔 View/Edit Notes 🗩 Notifications 💋 Edit Signature                                                                                                    |
| 1123 Street, City, TX 55185               | < Invite Buyer(s) to Pre-Closing                                                                                                    |
| 📝 Edit  🛔 Replicate Order                 |                                                                                                    |
| ORDER NUMBER:<br>pushtopendingclosing1234 | Pre-Closing                                                                                                    |
| COMPANY:<br>Stargazer Title               | During this phase, you will be able to review your closing documents, get educated about your upcoming closing,<br>and ask any questions you may have to your closing team using the Notifications tab above. Click on any of the<br>document links below to begin your pre-closing review! |
| BUYER:<br>Wil Riker                       |                                                                                                    |

#### On the pop-up, select **Yes**.

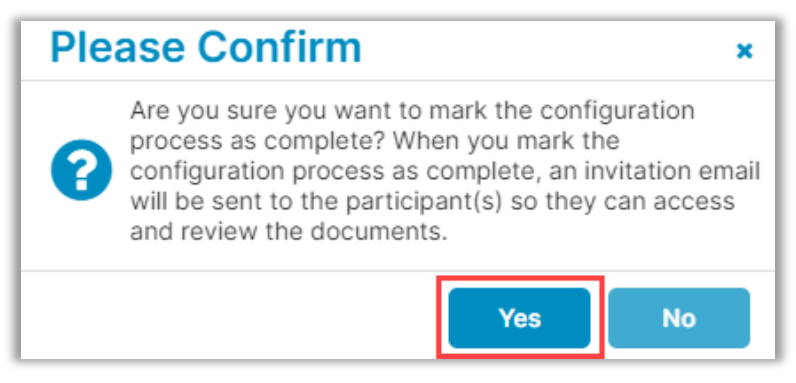

#### Select Closing Setup.

| 1123 Street, City, TX<br>55185                   |
|--------------------------------------------------|
| 📝 Edit 🛛 🛔 Replicate Order                       |
| ORDER NUMBER:<br>pushtopending2                  |
| COMPANY:<br>Stargazer Title                      |
| BUYER:<br>Wil Riker                              |
| SELLER:                                          |
| SALES PRICE:<br>\$ 0.00                          |
| CLOSING DATE:<br>08/15/2023 08:00 PM<br>Mountain |
| COUNT DOWN TO CLOSING:                           |
| 0 8 0 52<br>DAYS HOURS MINUTES SECONDS           |
| Take a Tour 🛛 🗸                                  |
| Pre-Closina Review                               |
| Closing Setup                                    |
| Closing                                          |
|                                                  |

#### Select Push to Pending Closing.

| Digital C<br>Enterpr                                                     | Current date/time: 08/11/2023 07:56:04 AM Close rise                                                                                                    |
|--------------------------------------------------------------------------|----------------------------------------------------------------------------------------------------|
| 1123 Street, City, TX<br>55185<br>C Edit<br>ORDER NUMBER:<br>15938273959 | Closing Setup<br>During this phase, the Lender and your Title Company should make sure that all of the documents listed below are<br>the ones needing to be presented at the final closing table. If you wish to change the stacking order of the<br>documents, you may do so by clicking on 'Rearrange Documents.' If you need to Wet-ink sign any documents at the<br>closing, you can click on the printer icon next to the document title. |
| COMPANY:<br>Stargazer Title<br>BUYER:<br>Wil Riker<br>SELLER:            | Documents       Deleted Documents       Rearrange Documents       Document Review Status         Push to Pending Closing         Review, accept and if necessary, eSign your documents in advance of your closing.                                                                                                    |
| SALES PRICE:<br>\$ 0.00<br>BASE LOAN AMOUNT:<br>\$ 346,983.00            | Wet Signature<br>Reviewed Accepted Date Due Added By Required (Hybrid<br>Closing Only)                                                                                                    |

Select Yes. The order status will change to Pending Closing.

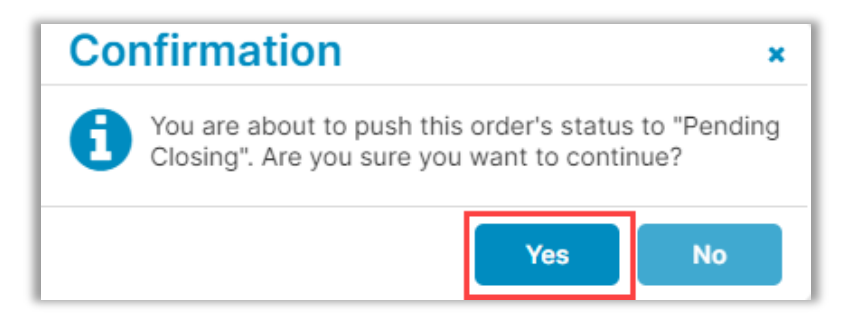

### Conducting the Signing Checking in

Push to Pending Closing feature allows users to verify themselves without activating their account prior to the Signing. Select the Closing Type and **Continue.** 

| Select where you v                                                      | vant to close:                                    |
|-------------------------------------------------------------------------|---------------------------------------------------|
| WEB CLOSIN<br>(Any web brow                                             | IG<br>ser)                                        |
| REMOTE ONLINE (<br>(Minimum browser requirements: Chrome<br>13 for macO | CLOSING<br>72, Firefox 52, Opera 60, Safari<br>5) |
| MULTI-DEVICE CI<br>(Any web browser, all participants                   | OSING<br>using their own device)                  |
| CLOSING AGENT                                                           | ACCESS                                            |
| PAPER CLOSI                                                             | NG                                                |
|                                                                         | n Continue <del>&gt;</del>                        |

This example shows one Participant has not activated their Pavaso account. Select **Pending** to send a security code.

| Participants (3) | Add Invite |           |
|------------------|------------|-----------|
| Participant Name | Role       | Status    |
| Wil Riker        | Buyer 1    | Check In  |
| Jadzia Dax       | Buyer 2    | O Pending |
| Tom Paris        | Buyer 3    | Check In  |
|                  |            |           |

#### Select **Continue** to send code.

| Participant has not created account                                                                              |                       |  |  |  |  |  |  |  |
|----------------------------------------------------------------------------------------------------|-----------------------|--|--|--|--|--|--|--|
| Jadzia Dax has not created a Pavaso account. Select a method to send a security code to them so you can proceed. |                       |  |  |  |  |  |  |  |
| * Method                                                                                                    | Email 🗸               |  |  |  |  |  |  |  |
| * Email Address                                                                                                  | j****x@mailinator.com |  |  |  |  |  |  |  |
|                                                                                                    |                       |  |  |  |  |  |  |  |
| Cancel                                                                                                    | Continue              |  |  |  |  |  |  |  |

The Participant receives an email with a security code.

| To securely enter yo                     | your place for everything home<br>Security Code                                          |
|------------------------------------------|------------------------------------------------------------------------------------------|
| Verification code:<br>6466<br>Sincerely. | a closing, enter ale code provided below.                                                |
| The Pavaso Team                          | © Pavaso<br>5801 Tennyson Pkwy, Suite 500   Plano, TX 75024<br>Pavaso.com   800.542.5503 |

#### The Participant should read the Consent for use of Electronic Signatures page, then enter their security code.

*Note* If another code is needed, select **Resend Security Code**.

| Closing #pushtopendingclosing1234<br>Loan #<br>1123 Street, City, TX 55185                                                                                                    |                                                                                                    |                                                |                                               |                                        |                                    |                        |                         | 0% Complete                | Contact Support         | End Session X          |
|----------------------------------------------------------------------------------------------------|----------------------------------------------------------------------------------------------------|------------------------------------------------|-----------------------------------------------|----------------------------------------|------------------------------------|------------------------|-------------------------|----------------------------|-------------------------|------------------------|
| Check In for Jadzia Dax - eConsent                                                                                                    |                                                                                                    |                                                |                                               |                                        |                                    |                        |                         |                            | I                       | Back to Participants   |
| In order to proceed with your digital closing, please read the following consent, then e                                                                                               | nter your Verification Code and select "Accept                                                                                                    | ept" below.                                    |                                               |                                        |                                    |                        |                         |                            |                         |                        |
| Consent for use of Electronic Signatures and Audi                                                                                                    | o-Video Records:                                                                                                    |                                                |                                               |                                        |                                    |                        |                         |                            |                         |                        |
| Pavaso is required by law to provide you with certain disclosures regarding documents a<br>deliver Required Information to you by: displaying or delivering the Required Information   | and information involved in your real estate tran<br>electronically; and requesting that you print or                                                                 | ansaction, which inclu<br>or download the Requ | cludes the vital docu<br>quired Information a | umentation nece<br>and retain it for y | essary to consumma<br>our records. | te your financing for  | the transaction (colle  | ectively, "Required Inform | mation"). With your co  | nsent, Pavaso can      |
| This notice contains important information that you are entitled to receive before you co<br>information in connection with your real estate transaction and/or financing application. | onsent to electronic delivery of Required Informa<br>Please read this notice carefully and print or do                                                                | mation. Your consent<br>download a copy for    | nt also permits the g<br>r your files.        | general use of el                      | lectronic records, ele             | ectronic signatures, i | lentification verificat | ion, audio-video record    | ing, and transmitting,  | sharing, and storing   |
| After you have read this information, if you agree to receive Required Information from P<br>please click on the "I agree" button where indicated.                                     | Pavaso electronically, and if you agree to the ger                                                                                                    | general use of techno                          | ology-based identi                            | ification verificati                   | ion, audio-video rec               | ording, electronic re  | ords, and/or electro    | nic signatures in connec   | tion with your relation | ship with Pavaso,      |
| Statement of Electronic Disclosures:                                                                                                    |                                                                                                    |                                                |                                               |                                        |                                    |                        |                         |                            |                         |                        |
| You may request to receive Required Information on paper, but if you do not consent to<br>real estate transactions, which includes you.                                                | electronic delivery of Required Information, Pav                                                                                                    | avaso cannot proceed                           | ed with the electror                          | nic portions of ye                     | our real estate trans              | action and/or financ   | ng application to be    | facilitated through our to | echnology, for the par  | ties involved in these |
| If you consent to electronic delivery of Required Information, you may withdraw your co                                                                                                | nsent at any time. However, if you withdraw you                                                                                                    | your consent, we will r                        | I not be able to con                          | ntinue processing                      | g the electronic porti             | ions of your real esta | e transaction and/o     | r financing application w  | e facilitate through ou | ur technology.         |
| f you consent to electronic disclosures, that consent applies to all Required Information                                                                                              | Pavaso gives you, or receives from you, in con                                                                                                    | onnection with your re                         | real estate transact                          | tion and/or finan                      | cing application, as               | well as associated n   | tices, disclosures, a   | nd other documents.        |                         |                        |
| Depending upon the type and specifics of your real estate transaction, the Required Info                                                                                               | ormation covered by the consent may include, b                                                                                                    | e, but is not limited to:                      | D:                                            |                                        |                                    |                        |                         |                            |                         |                        |
| Loan Estimate;     A Promissory Note, or s     Closing Disclosure;     Ownership Affidavit, or similarly named declaration;     Transfer Tax, sassessme     Escrow settlement or ck    | imilarly named Note;<br>age, or other likewise named security instrumen<br>nt(s), and associated government forms,<br>losing statement, documents, notices and/or dis | ient;<br>disclosures;                          |                                               |                                        |                                    |                        |                         |                            |                         |                        |
| You agree to print out or download Required Information when we advise you to do so, a<br>contact information, please contact Pavaso.                                                  | and keep it for your records. If you have any tro                                                                                                    | rouble printing out or                         | r downloading any                             | Required Inform                        | ation, you may call F              | avaso and request p    | aper copies at 866 2    | 88 7051. If you need to    | update your e-mail ad   | dress or other         |
| If you wish to withdraw your consent to electronic disclosures, you may do so by selecti<br>Pavaso.                                                                                    | ing the opt-out option in your financing applicat                                                                                                    | cation, or notify Pavas                        | aso. After consentin                          | ng to receive and                      | d deliver Required Inf             | formation electronica  | lly, you may, upon re   | quest, obtain a paper c    | opy of the Required In  | formation by calling   |
| Software and Hardware Requirements:                                                                                                    |                                                                                                    |                                                |                                               |                                        |                                    |                        |                         |                            |                         |                        |
| To access and retain Required Information from Pavaso, you must:                                                                                                    |                                                                                                    |                                                |                                               |                                        |                                    |                        |                         |                            |                         |                        |
| Be able to view the disclosures on your monitor and send screen prints to your pri     Have access to an Internet service account and use a current version of Internet F              | inter, which can be done with your browser.<br>Explorer Microsoft Edge Google Chrome Firefo                                                                           | efov or Safari to recei                        | eive required inform                          | nation                                 |                                    |                        |                         |                            |                         |                        |
|                                                                                                    |                                                                                                    | * Enter Security Co                            | Code<br>Resend Seco                           | Curity Code                            |                                    |                        |                         |                            |                         |                        |
|                                                                                                    |                                                                                                    | Declin                                         | ine Accept                                    |                                        |                                    |                        |                         |                            |                         |                        |
| ter code and select <b>Accept</b> .                                                                                                    | * Enter Security (                                                                                                    | Code F                                         | Resend                                        | Securi                                 | ty Code                            | J                      |                         |                            |                         |                        |

The Participant will be required to add their signature and initials. Sign in the boxes and select Adopt.

Note: Select Clear to redo Signature or Initials.

| Han                                         | d-Drawn                                    |  |  |
|---------------------------------------------|--------------------------------------------|--|--|
| Draw your SIGNATURE inside the dotted lines | Draw your INITIALS inside the dotted lines |  |  |
| Jul Dom.                                    | J.D                                        |  |  |
| Clear                                       | Clear                                      |  |  |
| Adopt                                       |                                            |  |  |

The Participant is now set up for validation and closing once the other Participants check in.

| Role    | Status                        |                                                                                                 |                                                                           |
|---------|-------------------------------|-------------------------------------------------------------------------------------------------|---------------------------------------------------------------------------|
|         |                               | Signature & Initials                                                                            | Identification                                                            |
| Buyer 1 | Check In                      |                                                                                                 |                                                                           |
| Buyer 2 | ✓ Ready                       | fd Car                                                                                          | Validate                                                                  |
| Buyer 3 | Check In                      |                                                                                                 |                                                                           |
|         | Buyer 1<br>Buyer 2<br>Buyer 3 | Buyer 1     Check In       Buyer 2 <ul> <li>Ready</li> </ul> <li>Buyer 3</li> <li>Check In</li> | Buyer 1     Check In       Buyer 2     ✓ Ready       Buyer 3     Check In |

### **Pavaso Support**

Support Hours: https://pavaso.com/contact/ Phone/ Closing Hotline: (866) 288-7051 Email: support@pavaso.com View Our 24/7 Online Help Library